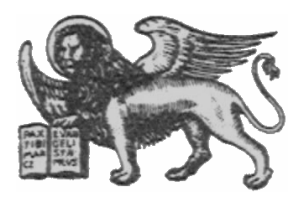

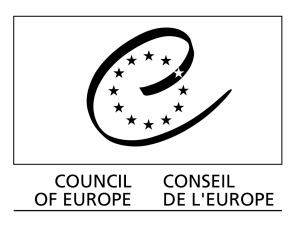

Strasbourg, le 12 avril 2001 <cdl\doc\2001\cdl-ju\10-f> Diffusion restreinte CDL-JU (2001) 10 Or. Fr.

## COMMISSION EUROPEENNE POUR LA DEMOCRATIE PAR LE DROIT (COMMISSION DE VENISE)

Guide simplifié

# d'utilisation de CODICES 2000/2

sur Internet

#### LA PAGE DE BIENVENUE DE CODICES 2000/2

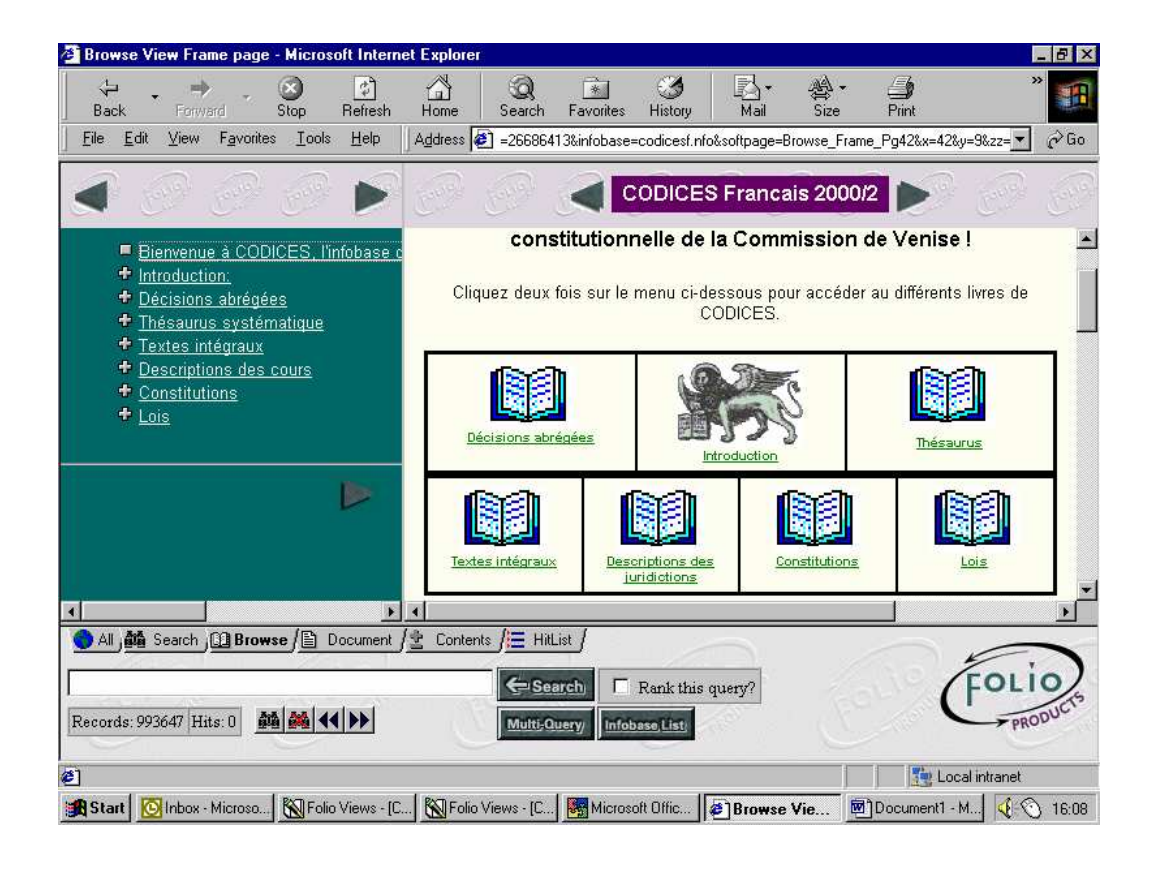

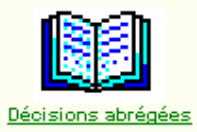

Ce Livre est structuré par pays dans l'ordre alphabétique (de A à Z), puis par décision dans un ordre chronologique descendant. Par conséquent si vous cliquez sur le livre, vous arriverez sur la dernière décision publiée concernant l'Afrique du Sud. Ce Livre contient l'ensemble des décisions abrégées ayant été publiées dans le Bulletin de jurisprudence constitutionnelle édité par la Commission de Venise.

Si vous désirez visualiser les décisions d'un pays déterminé utiliser l'onglet "Browse" ou "Contents »", sélectionnez le pays qui vous intéresse et développez la branche à l'aide du

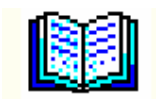

CODICES contient le texte intégral d'un grand nombre de décisions abrégées publiées dans le Bulletin. Le texte intégral correspondant à une décision abrégée publiée aura le même numéro d'identification.

Lorsqu'il est disponible, le texte intégral d'une décision abrégée est mentionné au point h) de l'identification de la décision dans le Libre Décisions abrégées.

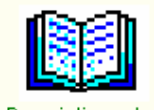

juridictions

Les descriptions des cours sont reprises de celles publiées dans le Bulletin spécial consacré à ce sujet. Les cours collaborant avec la Commission de Venise ont fourni une présentation de leur cour selon les rubriques suivantes : Introduction - Fondements textuels - Composition et organisation - Compétences -Nature et effets des décisions - Conclusion - Bibliographie.

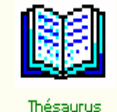

Le Thésaurus systématique comprend 5 chapitres, sub-divisés en souschapitres, à chaque mot-clé du Thésaurus correspond un numéro. En cliquant sur les lignes vertes vous développez l'arborescence du Thésaurus.

L'objectif du Thésaurus est de permettre un accès structuré aux données, toutes les décisions abrégées étant indexées suivant les mots-clés du Thésaurus systématique; l'indexation des constitutions selon le même Thésaurus est en cours également.

En cliquant sur les mots « Décisions » ou « Constitutions » (soulignés en bleu), vous lancez une recherche soit sur les décisions indexées selon ce mot clé soit sur les constitutions d'ores et déjà indexées.

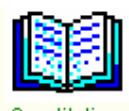

CODICES contient les textes complets ou des extraits des constitutions des pays collaborant avec la Commission de Venise. Les textes sont en anglais et/ou en français. Ce Livre contient également la Convention européenne des Droits de l'Homme avec tous ses Protocoles et d'autres textes multilatéraux. (Voir sous « Conseil de l'Europe » ou « Nations-Unies »).

Les Constitutions sont structurées en niveau.

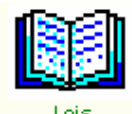

Ce Livre contient les Lois ou extraits des Lois sur les Cours constitutionnelles. Les textes sont en anglais et français tels que publiés dans la série des Bulletins spéciaux « Textes de base ».

Le panneau ci dessous vous montre le Sommaire. Vous pouvez développer chaque partie en cliquant sur les

Bienvenue à CODICES, l'infobase
 Introduction:
 Décisions abrégées
 Thésaurus systématique
 Textes intégraux
 Descriptions des cours
 Constitutions
 Lois

Exemple du Thesaurus développé une fois après un clic sur le 🌁 :

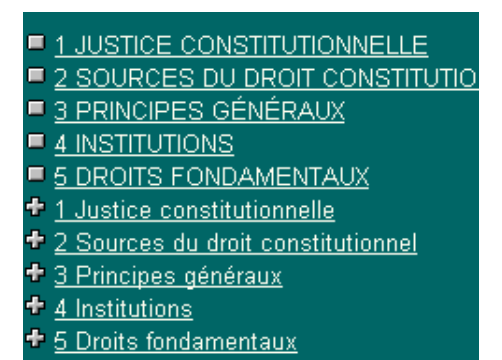

<u>÷</u>.

Document / Permet d'avoir le document en pleine page et non plus en partage avec le sommaire.

Contents Permet d'avoir le sommaire en pleine page.

#### LES RECHERCHES

Avant toute recherche prenez l'habitude d'effacer la requête précédente, afin de ne pas obtenir un résultat faussé. (Symbole des jumelles barrées d'une croix rouge)

#### I. TROUVER UN MOT EN UTILISANT LE MASQUE DE RECHERCHE

| Search,                                                                          |
|----------------------------------------------------------------------------------|
| Search)                                                                          |
| E Pensez à cliquer sur le bouton « Clear Query » avant toute nouvelle recherche. |

Ce masque de recherche vous permet de faire des recherches dans les Livres que vous souhaitez.

| Evomplo  | uni∨ersité |  |
|----------|------------|--|
| Exemple. |            |  |

Vous donne la réponse suivante :

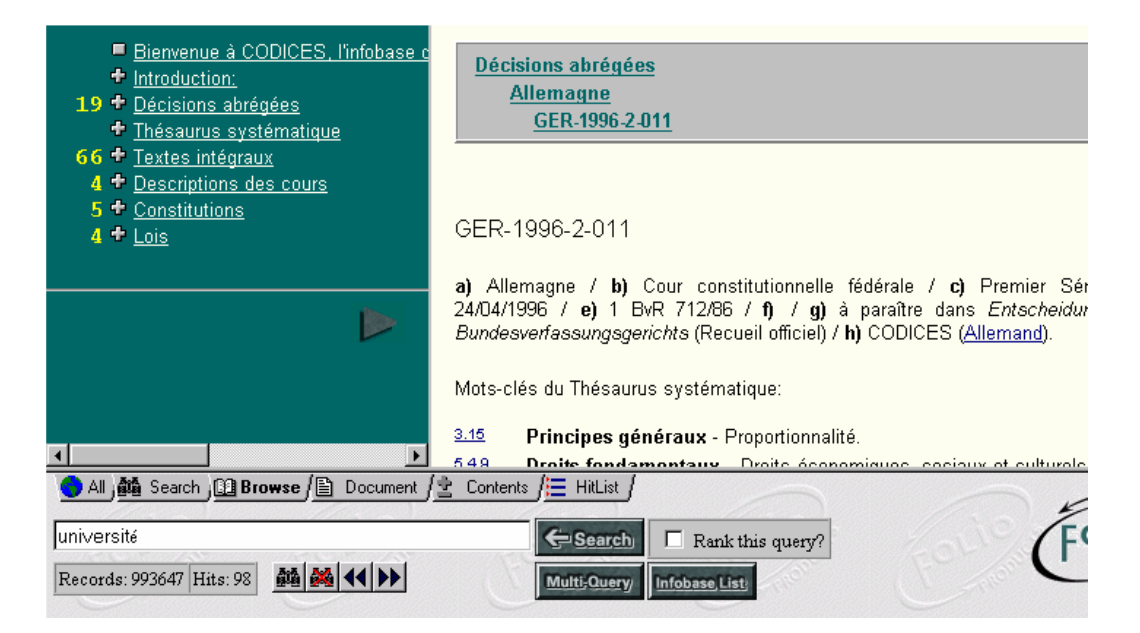

La recherche a donc été effectuée dans tous les Livres : Thésaurus, Décisions abrégées, Textes intégraux, Descriptions des Cours, Constitutions et Lois.

Rank this query? , car alors CODICES Nous vous conseillons de ne pas cocher opère une classification des résultats par ordre d'importance et modifie donc le résultat final de la requête d'une manière qui pourrait ne pas correspondre à votre recherche.

#### Lire le résultat de la recherche :

Décisions abrégées Allemagne GER-1996-2-011

= Titre de la première décision abrégée qui a été trouvée

GER-1996-2-011

a) Allemagne / b) Cour constitutionnelle fédérale / c) Premier 24/04/1996 / e) 1 BvR 712/86 / f) / g) à paraître dans Entsche Bundesverfassungsgerichts (Recueil officiel) / h) CODICES (Allemand).

Mots-clés du Thésaurus systématique:

3.15 Principes généraux - Proportionnalité. = Texte de la première décision abrégée qui a été trouvée

|    |   | Bienvenue à CODICES, l'infobase |
|----|---|---------------------------------|
|    | ÷ | Introduction:                   |
| 19 | ÷ | Décisions abrégées              |
|    | ÷ | Thésaurus systématique          |
| 66 | ÷ | Textes intégraux                |
| 4  | ÷ | Descriptions des cours          |
| 5  | ÷ | Constitutions                   |
| 4  | ÷ | <u>Lois</u>                     |
|    |   |                                 |
|    |   |                                 |

= Le Sommaire des résultats de la requête

Pour consulter les réponses il faut développer les « Livres » qui vous intéressent à l'aide des 🛃 et des boutons 💶 Pour aller aux résultats suivants/ précédents.

Hits: 98 = Le nombre total de résultats : 98 résultats ont été trouvés

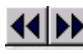

= Pour connaître les résultats suivants/précédents

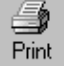

= Pour imprimer nous vous conseillons de sélectionner le texte à imprimer manuellement avec la souris et d'indiquer dans la fenêtre « Impression » d'Internet Explorer ou de Netscape que vous voulez imprimer la « Sélection ».

#### **AFFINER SES RECHERCHES :**

#### Trouver un mot dans le Thésaurus systématique:

Il faut saisir la requête de la manière suivante :

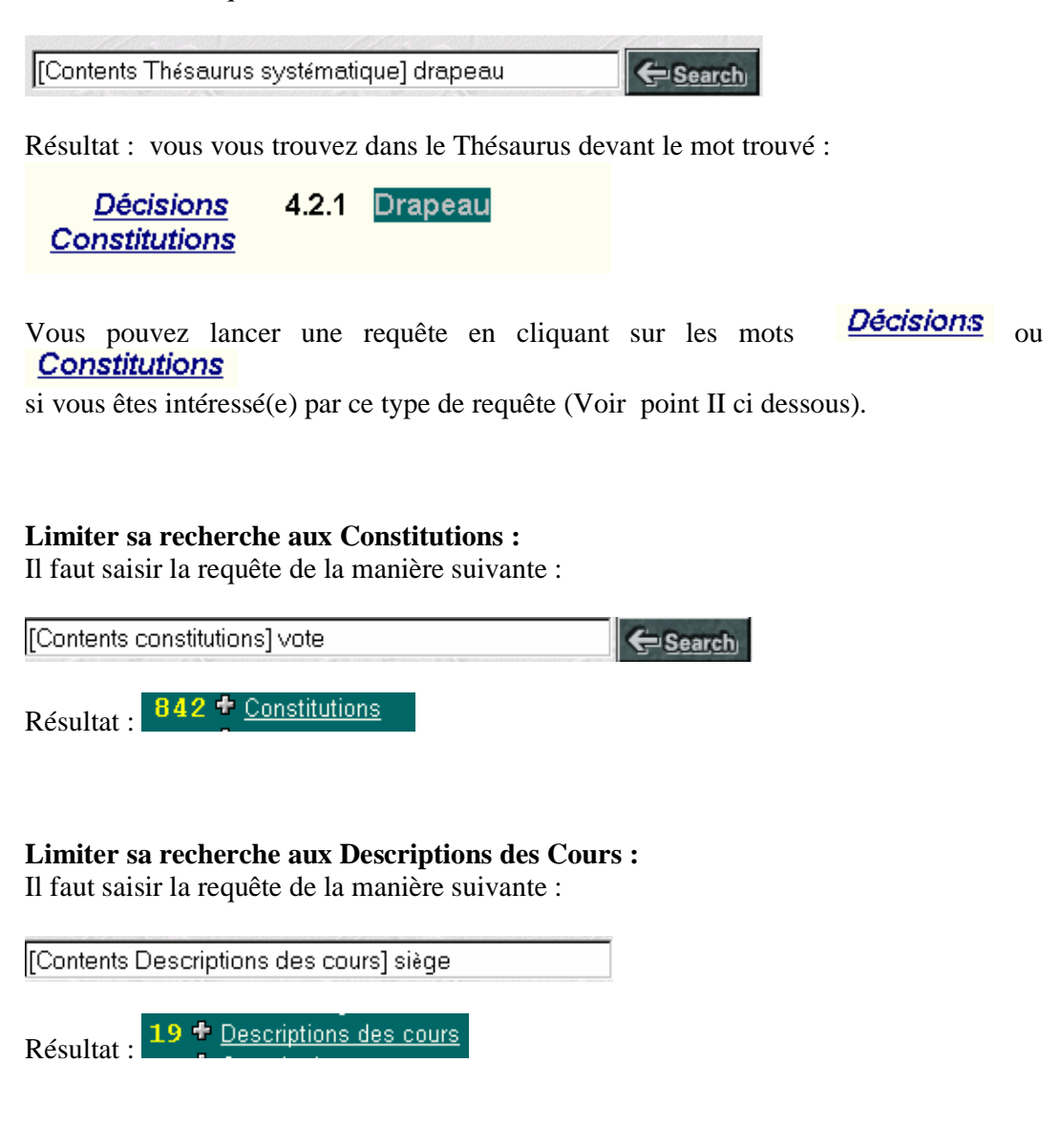

#### Limiter sa recherche aux Lois :

Il faut saisir la requête de la manière suivante :

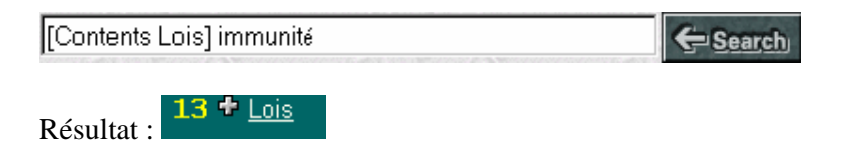

#### Limiter sa recherche aux Décisions abrégées :

Il faut saisir la requête de la manière suivante :

| [Contents Décisions abrégées] visa |  |
|------------------------------------|--|
| Résultat : 10 + Décisions abrégées |  |

#### Limiter sa recherche aux Textes intégraux :

Il faut saisir la requête de la manière suivante :

| [Contents Textes intégraux] bundesrat | Search, |
|---------------------------------------|---------|
| Résultat : 120 + Textes intégraux     |         |

#### Limiter sa recherche à l'index des Décisions abrégées : Il faut saisir la requête de la manière suivante :

| [Field Index: police] |  |
|-----------------------|--|
|                       |  |

Résultat : 39 + Décisions abrégées

#### Limiter sa recherche à une date :

Il faut saisir la requête de la manière suivante :

| [Field date: 25.08.2000] | Search |
|--------------------------|--------|
|                          |        |

Limiter sa recherche à un pays dans les Décisions abrégées: Il faut saisir la requête de la manière suivante :

| [Field pays: autrich | 🗲 <u>Search</u>   |  |
|----------------------|-------------------|--|
| Résultat : 10 + [    | écisions abrégées |  |

**Limiter sa recherche à l'identification des Décisions abrégées:** Il faut saisir la requête de la manière suivante :

| [Field Identification:gre-1999-3-003] |  |
|---------------------------------------|--|
|---------------------------------------|--|

Plus sophistiqué : les identifications des décisions françaises publiées en 1999, qui contiennent le mot « vote ».

| [Field identification: fra-1999*] vote |                      |  |  |
|----------------------------------------|----------------------|--|--|
| Págultat · 4                           | 🕈 Décisions abrégées |  |  |

#### II. <u>UTILISER LE THESAURUS POUR TROUVER UNE JURISPRUDENCE</u>

Vous aimeriez connaître la jurisprudence disponible dans CODICES relative au « Droit à la vie ».

Le « Droit à la vie » est un mot-clé du Thésaurus sous le point 5 « Droits fondamentaux »

Vous pouvez y accéder soit en saisissant la requête suivante :

[Contents Thésaurus systématique] droit à la vie 🛛 🗲 Search

Soit en développant le Thésaurus par le Sommaire

Cliquez sur \* Thésaurus systématique, descendez jusqu'à

## 5 DROITS FONDAMENTAUX

| CONSTITUTIONNELLE<br>S DU DROIT CONSTITUTION<br>S GÉNÉRAUX<br>IONS        | <u>Décisions</u><br><u>Constitutions</u> | 5   | DROITS FONDAMENTAUX Note              |
|---------------------------------------------------------------------------|------------------------------------------|-----|---------------------------------------|
| onstitutionnelle<br>du droit constitutionnel<br>généraux                  | Décisions<br>Constitutions               | 1   | <br>Justice constitutionnelle         |
| <u>is</u><br>damentaux                                                    | <u>Décisions</u><br><u>Constitutions</u> | 1.1 | JURIDICTION<br>CONSTITUTIONNELLE Note |
| En cliquant sur le Chapitre <b>DROITS FONDAMENTAUX</b> vous développez le |                                          |     |                                       |
| Chapitre, puis allez da                                                   | ans le point <b>5.3</b>                  | DR  | OITS CIVILS ET POLITIQUES             |

| Décisions<br>Constitutions               | 5   | Droits fondamentaux <sup>Note</sup> |
|------------------------------------------|-----|-------------------------------------|
| <u>Décisions</u><br><u>Constitutions</u> | 5.1 | PROBLÉMATIQUE GÉNÉRALE              |
| <u>Décisions</u><br><u>Constitutions</u> | 5.2 | ÉGALITÉ                             |
| <u>Décisions</u><br><u>Constitutions</u> | 5.3 | DROITS CIVILS ET POLITIQUES         |

Puis développez à nouveau en cliquant sur

## 5.3 DROITS CIVILS ET POLITIQUES

| en en C                                  | COD   | ICES Francais 2000/2        | Louis. | Fe |
|------------------------------------------|-------|-----------------------------|--------|----|
| <u>Décisions</u><br><u>Constitutions</u> | 5.3   | Droits civils et politiques |        | 1  |
| <u>Décisions</u><br><u>Constitutions</u> | 5.3.1 | Droit à la dignité          |        |    |
| <u>Décisions</u><br><u>Constitutions</u> | 5.3.2 | Droit à la vie              |        |    |

Pour arrivez jusqu'au point voulu **5.3.2 Droit à la vie** 

Afin de connaître toutes les décisions indexées sous le thème du droit à la vie **5.3.2 Droit à la vie**, cliquez sur **Décisions** 

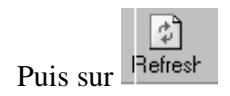

Vous obtenez l'image et le résultat suivants :

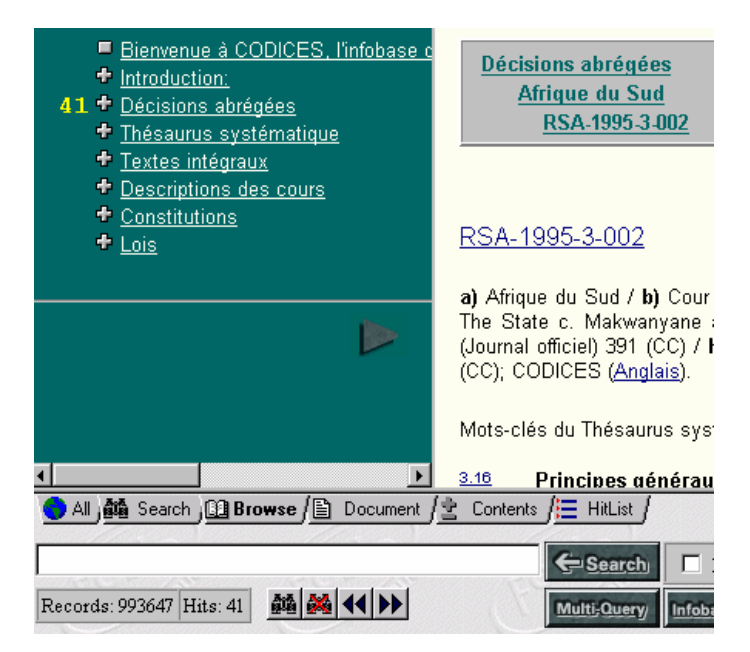

Lire le résultat de la recherche :

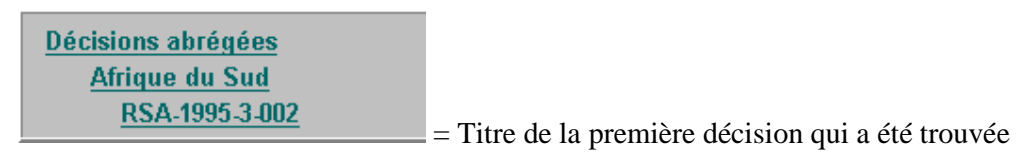

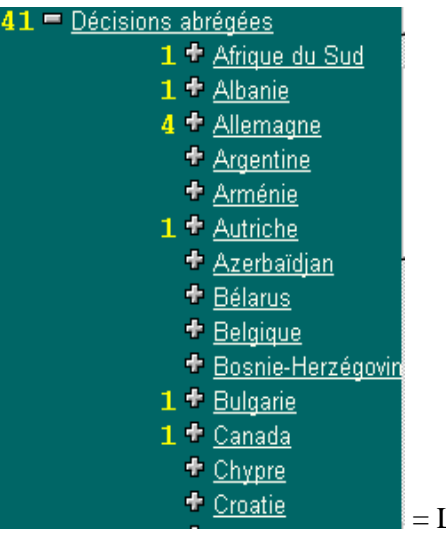

= Le sommaire des décisions trouvées

Hits: 41 = Le nombre de résultats : 41 résultats on été trouvés

= Pour connaître les résultats suivants /précédents

Print = Pour imprimer nous vous conseillons de sélectionner manuellement la décision souhaitée.

#### III. <u>UTILISER LE THESAURUS POUR TROUVER UN MOT CLE DANS</u> <u>LES CONSTITUTIONS</u>

E Pensez à cliquer sur le bouton « Clear Query » avant toute nouvelle recherche.

Vous aimeriez connaître les articles des constitutions qui traitent du « Chef de l'Etat ».

Allez dans le Thesaurus:

| Bienvenue à CODICES, l'infobase o<br>Estraduction:                                                                      | Thésaurus systématique                   |   |                                     |
|----------------------------------------------------------------------------------------------------|------------------------------------------|---|-------------------------------------|
| <ul> <li>Introduction.</li> <li>Décisions abrégées</li> <li>Thésaurus systématique</li> <li>Textes intégraux</li> </ul> | <u>Décisions</u><br><u>Constitutions</u> | 1 | JUSTICE CONSTITUTIONNEL             |
| <ul> <li>Descriptions des cours</li> <li><u>Constitutions</u></li> <li><u>Lois</u></li> </ul>                           | <u>Décisions</u><br>Constitutions        | 2 | SOURCES DU DROIT<br>CONSTITUTIONNEL |
| •                                                                                                    | <u>Décisions</u><br>Constitutions        | 3 | PRINCIPES GÉNÉRAUX                  |
|                                                                                                    | <u>Décisions</u><br>Constitutions        | 4 | INSTITUTIONS                        |

et développez le Chapitre des Institutions en cliquant sur le titre

## 4 INSTITUTIONS

| Decisions<br><u>Constitutions</u>        | 4   | Institutions          |
|------------------------------------------|-----|-----------------------|
| <u>Décisions</u><br><u>Constitutions</u> | 4.1 | CONSTITUANT Note      |
| <u>Décisions</u><br><u>Constitutions</u> | 4.2 | SYMBOLES D'ÉTAT       |
| <u>Décisions</u><br>Constitutions        | 4.3 | LANGUES               |
| <u>Décisions</u><br>Constitutions        | 4.4 | CHEF DE L'ÉTAT        |
| <u>Décisions</u><br><u>Constitutions</u> | 4.4 | <u>CHEF DE L'ÉTAT</u> |

Développez une fois encore ce point en cliquant sur

4.4 CHEF DE L'ÉTAT

#### Vous obtenez l'image suivante :

| 🗣 💬 💬 🗩                                                                                          | Entre Entre                              | COD   | ICES Francais 2000/2 | Fe Je |
|--------------------------------------------------------------------------------------------------|------------------------------------------|-------|----------------------|-------|
| Bienvenue à CODICES, l'infobase c<br>Introduction:                                               | <u>Décisions</u><br><u>Constitutions</u> | 4.4   | Chef de l'État       |       |
| <ul> <li>Décisions abrégées</li> <li>Thésaurus systématique</li> <li>Textes intégraux</li> </ul> | <u>Décisions</u><br>Constitutions        | 4.4.1 | POUVOIRS             |       |
| Descriptions des cours     Constitutions     Lois                                                | <u>Décisions</u><br><u>Constitutions</u> | 4.4.2 | DÉSIGNATION          |       |
|                                                                                                  | <u>Décisions</u>                         | 4.4.3 | MANDAT               |       |
|                                                                                                  |                                          |       |                      |       |

En cliquant sur le lien

en face du point

4.4 Chef de l'État

Vous lancerez une requête sur ce thème dans toutes les Constitutions.

Puis cliquez sur

Résultat et ci-après la première image à l'écran :

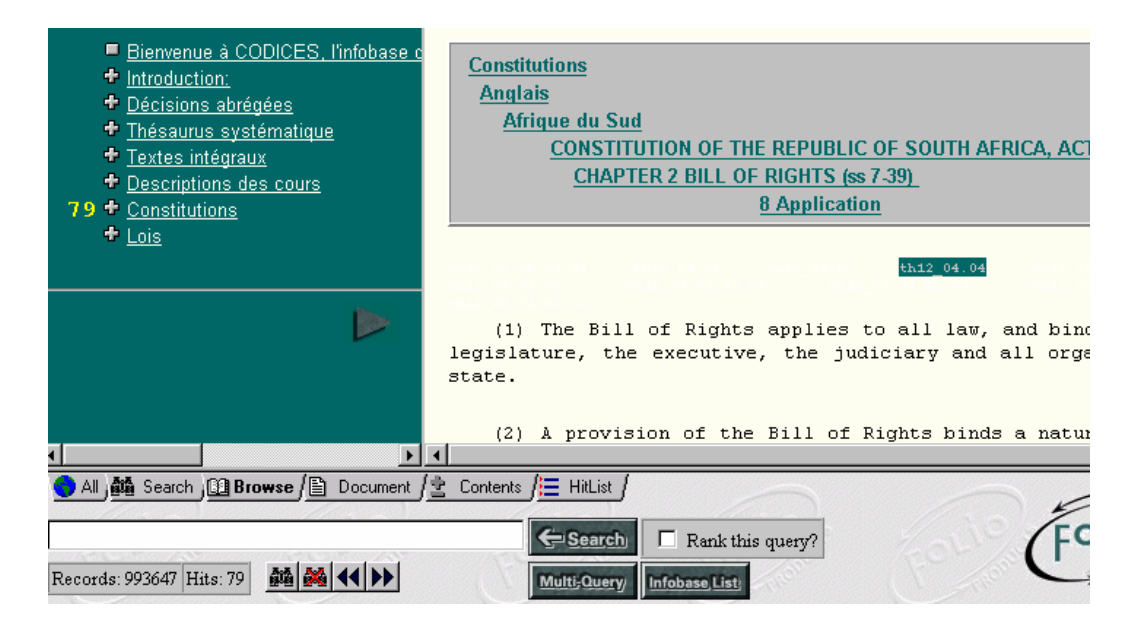

Titre, Langue, pays, Chapitre, Article du premier résultat :

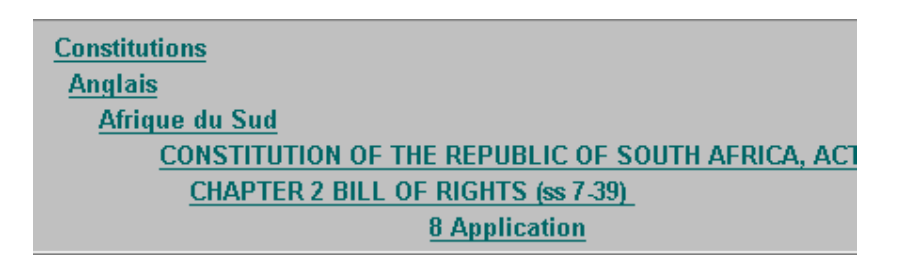

Extrait de l'article référencé :

```
(1) The Bill of Rights applies to all law, and binds the
legislature, the executive, the judiciary and all organs of
state.
```

**79 +** <u>Constitutions</u> : Nombre de références trouvées, pour développer le Sommaire cliquez sur le **+** 

|                      |     | 57 = <u>Anglais</u>  |
|----------------------|-----|----------------------|
| 79 = Constitutions   |     | 5 🕈 Afrique du Sud   |
| 57 🖶 <u>Anglais</u>  |     | + Albanie            |
| 22 🕈 <u>Français</u> | + _ | 5 🕈 <u>Allemagne</u> |

Hits: 79 = Nombre de références trouvées

= Pour aller aux résultats suivants/précédents

#### IV. <u>RECHERCHER UNE JURISPRUDENCE RELATIVE A UN ARTICLE</u> <u>DE CONSTITUTION</u>

Exemple : Vous voulez connaître la jurisprudence relative à l'article 3 de la CEDH.

Développez le Point Constitutions dans le Sommaire à l'aide des 🛃

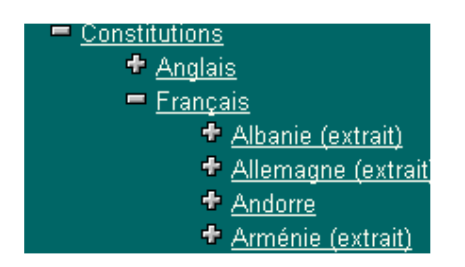

pour arriver à la CEDH bougez avec le bouton

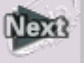

| 🗖 <u>Conseil de l'Europe</u>   |                                                         |
|--------------------------------|---------------------------------------------------------|
| Convention de sauved           | Constitutions                                           |
| Protocole additionnel          | Français                                                |
| 🕈 <u>Protocole n° 3 à la C</u> | Conseil de l'Europe                                     |
| 🕈 <u>Protocole n° 4 à la C</u> | Convention de sauvenarde des Droits de l'Homme et des L |
| 🕈 <u>Protocole n° 5 à la C</u> |                                                         |
| 🕈 Protocole n° 6 à la Ce       |                                                         |
| 🕈 Protocole nº 7 à la Ce       | Convention de sauvegarde des Droits de l'Homr           |
| 🕈 Protocole n° 8 à la Ci 🗖     | des Libertés fondamentales.                             |
| 🕈 Protocole nº 9 à la Co       | ,                                                       |
| 🕈 Protocole nº 10 à la (       | telle qu'amendée par le Protocole nº 11                 |
|                                |                                                         |

Allez jusqu'à l'article 3 de la CEDH et cliquez sur le lien, souligné en bleu.

Article 3 – Interdiction de la torture

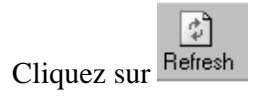

Vous aboutissez sur la première décision abrégée qui répond à votre requête : GER-1996-2-015

| Constitutions     Lois                               | Décisions abrégées<br>Allemagne<br>GER-1996-2-015                                                                                                    |
|------------------------------------------------------|----------------------------------------------------------------------------------------------------|
|                                                      | GER-1996-2-015                                                                                                    |
|                                                      | a) Allemagne / b) Cour constitutionnelle fédérale / c) Deuxième S<br>14/05/1996 / e) 2 BvR 1507/93, 2 BvR 1508/93 / f) / g) à para<br>Entscheidungen des Bundesverfassungsgerichts (Recueil officiel) / h) Ex<br>Grundrechtezeitschrift, 1996, 256; CODICES ( <u>Allemand</u> ). |
|                                                      | Mots-clés du Thésaurus systématique:<br><u>1.3.5.3</u> Justice constitutionnelle - Compétences - Obiet du c                                                                                                    |
| ر Browse / الله Document ر All کار Search کار Browse | Contents J HitList J                                                                                                    |
| Records: 993647 Hits: 38 🏙 🏙 📢 🕨                     | Multi-Query Infobase, List                                                                                                    |

CODICES a trouvé 38 décisions : Hits: 38

= Pour aller aux résultats suivants/ précédents

# V. <u>LE MASQUE DE RECHERCHE</u> Multi-Query

Les requêtes doivent être saisies de la même manière que pour le masque Voir point I. Exemple :

| Search in:  | CODICES English 2000/2<br>CODICES Francais 2000/2                                                                            | (Use Ctrl-Click<br>and Shift-Click<br>to select multiple<br>infobases) |
|-------------|----------------------------------------------------------------------------------------------------|------------------------------------------------------------------------|
| Search For: | [Field pays: italie] région                                                                                                  | e Search                                                               |
| Options:    | <ul> <li>Show only records with hits</li> <li>Show only headings with hits</li> <li>Words around hits to display:</li> </ul> |                                                                        |

Lire le résultat de la requête :

| COL | DICES Francais 2000/2<br>Returned a total of 19 Hits |  |
|-----|------------------------------------------------------|--|
|     | [pays:italie] - 113<br>région - 1034& - 19           |  |
|     | All View   Document View                             |  |

19 décisions abrégées de l'Italie contiennent le mot « région ».

Si vous choisissez l'option <u>All View</u> | on vous présentera le sommaire et le document sur le même écran

| 19                                                                                                    | Constitut<br>constitut<br>constitut<br>constitut<br>constitut<br>tralie<br>tralie                                                                  |
|----------------------------------------------------------------------------------------------------|----------------------------------------------------------------------------------------------------|
| a) Italie / b) Cour<br>a) Italie / b) Cour<br>a) Italie / b) Cour<br>a) Italie / b) Cour<br>a) Italie / b) Cour | constitut<br>constitut<br>constitut<br>constitut<br>constitut<br>ITA-2000-2-005                                                                    |
| a) Italie / b) Cour<br>a) Italie / b) Cour<br>a) Italie / b) Cour<br>a) Italie / b) Cour                        | constitut         constitut         constitut         constitut         constitut         (Journal officiel), n° 30 du 19.07.2000 / h) CODICES (it |
| a) Italie / b) Cour<br>a) Italie / b) Cour<br>a) Italie / b) Cour<br>a) Italie / b) Cour                        | constitut<br>constitut<br>constitut<br>constitut                                                                                                   |
|                                                                                                    | 2.1.3.2.2 Sources du droit constitutionnel - Caté<br>Jurisprudence - Jurisprudence internationale -                                                |
| ● All ) ∰ Search ) ∰ Browse / È Document / È Conter<br>[Field pays: italie] région<br>Records: 19 Hits: 19      | Ints J HitList J                                                                                                    |

En cliquant sur l'onglet Contents la partie gauche est en plein écran. Codices vous donne les informations suivantes sur les réponses à votre requête :

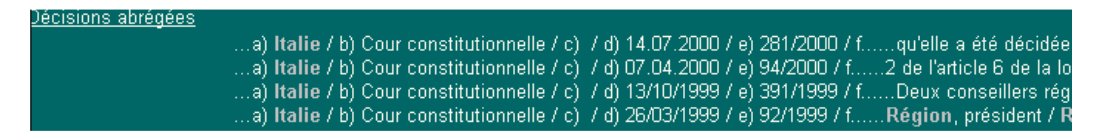

Des extraits de l'Identification des décisions qui répondent à votre requête :

- a) = pays
- b) = Cour qui a rendu la décision
- d) = date de la décision
- e) = numéro de la décision
- f) = extrait du texte de la décision contenant le mot objet de la requête

En cliquant sur l'onglet

Décisions abrégées Italie ITA-1999-1-003

÷

ITA-1999-1-003

a) Italie / b) Cour constitutionnelle / c) / d) 26/03/1999 / e) 92/1999 / f) / g) Gazzetta Ufficiale, Prime officiel), n° 13 du 31/03/1999 / h) CODICES (<u>Italien</u>).

Mots-clés du Thésaurus systématique:

 4.6.4
 Institutions - Organes exécutifs - Composition.

 4.8.3.2
 Institutions - Fédéralisme et régionalisme - Aspects institutionnels - Exécutif.

Vous entrez dans le texte des décisions abrégées répondant à la requête.

Pour passer d'un résultat à un autre cliquez sur les boutons .

Si vous choisissez l'option <u>Document View</u> Les résultats de la requête seront présentés sous forme de document (sans le sommaire).

Vous pouvez bien entendu accéder au Sommaire en cliquant sur

Ou visionner les résultats avec le sommaire à gauche et le document à droite avec l'onglet

#### <u>CARACTERES GENERIQUES ET OPERATEURS DE RECHERCHE</u> <u>HABITUELS</u>

Un tableau récapitulant la syntaxe est disponible sous :

|     |   | Infobase |
|-----|---|----------|
| ous | : | ,        |

List

| How/To |  |
|--------|--|
| Query  |  |

| Operator or Scope           | Examples                             |
|-----------------------------|--------------------------------------|
| And                         | one two one & two one and two        |
| Or                          | me   you me or you                   |
| Not                         | ^him not him her^him                 |
| Exclusive Or (XOR)          | apples~oranges apples xor oranges    |
| Phrase                      | "to be or not" "fourscore and seven" |
| Single Character Wildcard   | wom?n g??b?r                         |
| Multiple Character Wildcard | work* h*t*                           |
| Ordered Proximity           | "united states of america"/10        |
| Unordered Proximity         | "uncle sams army"@7                  |
| Stem (Word Form)            | run% great%                          |
| Thesaurus (Synonym)         | flying\$ alteration\$                |
| In Fields                   | [field weapon: knife gun (club bat)] |

### Folio Infobase Query Syntax

Les opérateurs de recherche habituels :

ET, OU, NON sont des opérateurs de recherche habituels.

Et, & : "Président et Parlement, "Président & Parlement", "Président Parlement": seuls les enregistrements contenant les deux termes seront retenus.

Ou, "Président ou Parlement" : les enregistrements contenant l'un des deux termes seront retenus

Non, "Président non Parlement" : seuls les enregistrements contenant le mot "Président" et non le mot "Parlement" seront retenus.

L'astérisque (\*) est un caractère générique. Il peut représenter une seule lettre ou plusieurs. Ajouté immédiatement après le mot recherché, il permet d'étendre la recherche à toutes les variantes du mot : le genre, adverbe, substantif etc...

Exemple : vous lancez une recherche sur "constitutionnel", un paragraphe contenant "constitutionnellement" ne sera pas retrouvé par CODICES, la recherche se faisant strictement sur le mot "constitutionnel".

Par contre si vous utilisez l'astérisque après le mot recherché, et sans espace : "constitutionnel\*", CODICES cherchera tous les mots qui sont identiques à "constitutionnel" plus ceux qui commencent par "constitutionnel", à savoir : constitutionnelle, constitutionnelles, constitutionnelles, constitutionnellement.

Plus la racine est courte avant le caractère générique, plus l'utilisateur élargit la recherche et peut trouver les éléments qui l'intéressent. Si le mot recherché est "constitutio\*", le spectre de recherche est encore plus élargi que précédemment.

Le point d'interrogation (?) est un caractère générique qui ne remplace qu'une seule lettre, en cas de doute sur l'orthographe d'un mot par exemple. Exemple : ?us, va rechercher à la fois "jus" et "ius".